## Nulstilling af Firefox

Du trykker på de 3 parallelle streger i højre hjørne og trykker på "Hjælp".

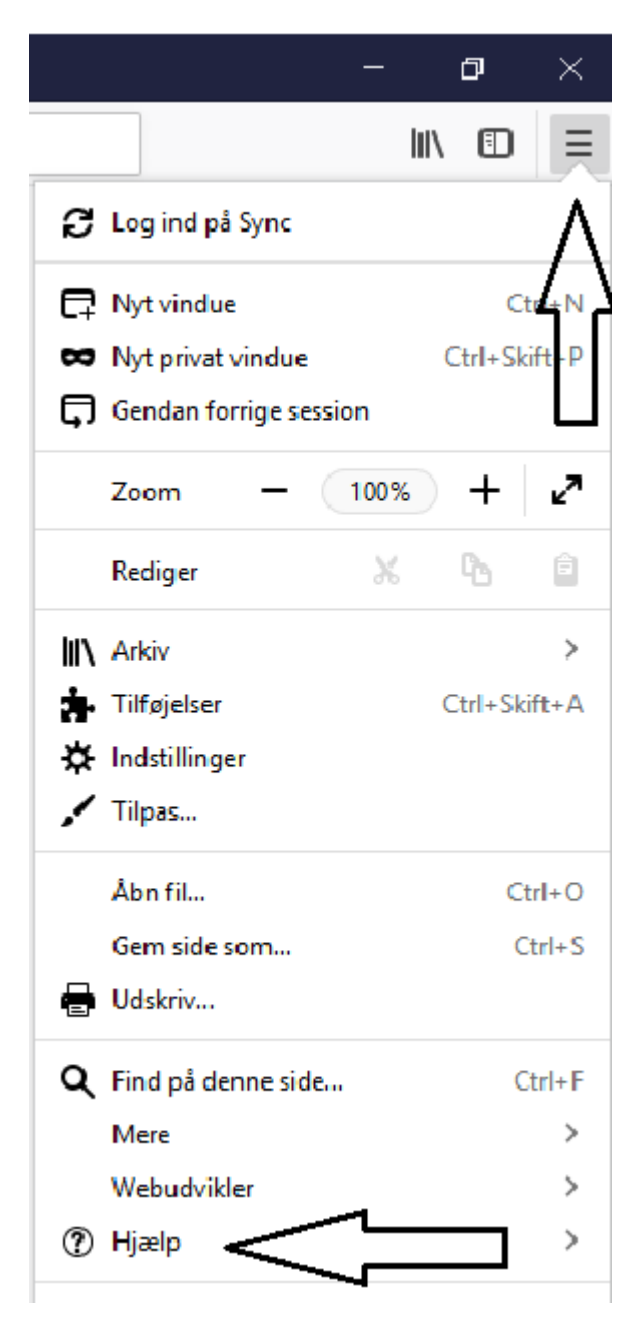

Du trykker på "Teknisk information".

| – o ×                                |  |  |  |
|--------------------------------------|--|--|--|
|                                      |  |  |  |
| K Hjælp                              |  |  |  |
| Hjælp til Firefox                    |  |  |  |
| Rundvisning i Firefox                |  |  |  |
| Tastaturgenveje                      |  |  |  |
| Firefox sundhedsrapport              |  |  |  |
| Teknisk information                  |  |  |  |
| Indsend feedback                     |  |  |  |
| Genstart med tilføjelser deaktiveret |  |  |  |
| Anmeld vildledende websted           |  |  |  |
| Om Firefox                           |  |  |  |
|                                      |  |  |  |
|                                      |  |  |  |

## Du trykker på Nulstil Firefox.

|                                      | - 0 | ×   |
|--------------------------------------|-----|-----|
|                                      |     | D≡  |
|                                      |     | ^   |
|                                      |     |     |
| Giv Firefox en tuning                |     |     |
|                                      |     | - 1 |
| Nulstil Firefox                      |     |     |
| Prøv fejlsikret tilstand             |     |     |
| Genstart med tilføjelser deaktiveret |     |     |
|                                      |     |     |